Orientações para assinatura do Termo de Compromisso com o certificado digital ICPEDU

Orientações passo a passo para cadastro no ICPEDU para membros da comunidade da UFMG:<u>https://www.ufmg.br/dti/wp-content/uploads/2020/11/manual-de-instru%C3%A7oes.pdf</u>

Como assinar com o ICPEDU no Adobe: https://pessoal.icpedu.rnp.br/public/ajuda

Segue link para dúvidas em relação à assinatura digital: <u>https://pessoal.icpedu.rnp.br/public/ajuda</u>

Como assinar com o ICPEDU: https://www.youtube.com/watch?v=DreCAqMIKdI

## Atenção:

## ASSINAR O TERMO SEM BLOQUEAR A ASSINATURA.

É necessário que o documento tenha **tamanho menor que 3Mb** ou o sistema Everest recusa automaticamente. Cuidado ao concluir a assinatura com o ICEPDU, no momento de salvar o termo clique em "NÃO" salvar PDF com informações de verificação adicionais.

Confira se todas as informações estão corretas.

Os dados que aparecem no termo são inseridos pelo aluno no cadastro feito no sistema Everest e precisam estar idênticos aos dados informados à **Receita Federal**.